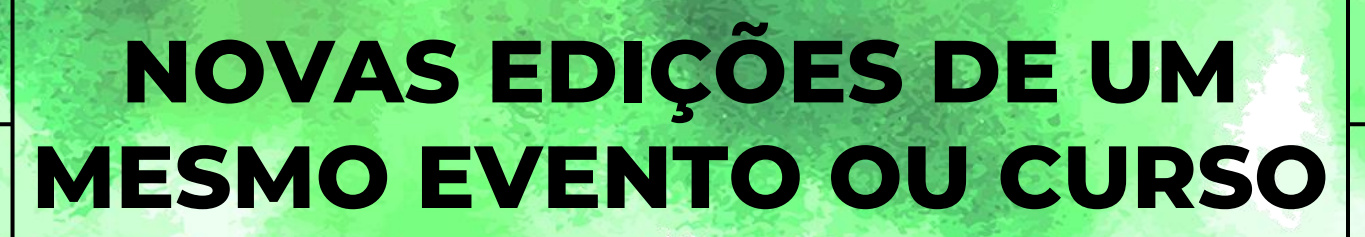

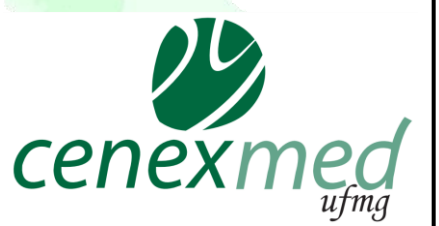

Esse tutorial foi confeccionado no âmbito do projeto "Extensão Viva: divulgar para inspirar" coordenado pelo CENEX MED UFMG

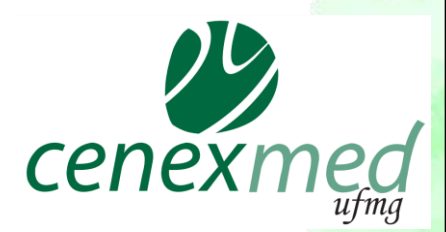

## **REGISTRO DE AÇÕES DE EXTENSÃO**

EVENTOS E CURSOS DE EXTENSÃO devem ser registrados uma única vez no SIEX e atualizados a cada nova realização ou a cada nova turma.

O registro no SIEX deve ser feito pelo acesso ao *Minha UFMG* do (a) coordenador (a).

## ACESSANDO O EVENTO / CURSO

# 01

## Ao acessar o Minha UFMG, entrar à esquerda da tela em "Sistema de Informação da Extensão"

| ← → C 🔒 sistemas.ufmg.br/portal/render.userLayoutRootNode.uP                                                                                                    | 어 ☆ 🚺 🕸 🗯 😩                                                                                                    |
|----------------------------------------------------------------------------------------------------|----------------------------------------------------------------------------------------------------|
| Apps                                                                                                    | Outros favoritos 🔠 Lista de lei                                                                                                    |
| Clipping UFMG - Jornais e Revistas Ouvidoria Geral da UFMG                                                                                                    | Minhas Configurações     양 역 올 년       Î Solicitar ID     8                                                                                                    |
| 😨 Lista telefónica da UFMG                                                                                                    | Recuperar ID Alterar senha                                                                                                    |
| Sistemas PQ&E                                                                                                    | Redirecionar mensagens                                                                                                    |
| Aplicações Acadêmicas           Presentative         Presentative |                                                                                                    |
| Sistema de Informação da Extensão                                                                                                    | Sistemas                                                                                                    |
| <ul> <li>Sistema Perfil</li> <li>UFMG Conhecimento e Cultura: Trabalhos</li> <li>UFMG Virtual (Moodle)</li> <li>Aplicações Administrativas</li> <li>Adesão ao Auxílio Saúde</li> <li>Adesão ao Auxílio Transporte</li> <li>Alteração de email e desbloqueio de senha do SIGEPE</li> <li>Consultas Eleitorais</li> <li>Programa de Avaliação de Desempenho</li> <li>Registro Eletrônico de Dento</li> <li>Ressarcimento do Plano de Saúde</li> <li>Sistema de Compras e Licitações</li> <li>Sistema de Controle de Acesso aos Espaços Físicos</li> <li>Sistema de Controle de Processos Administrativos</li> </ul>                                                                                                    | Aplicações Acadêmicas         Recad - Relatório Consolidado Acadêmico Departamental         Repositório de Objetos de Aprendizagem         Resultados dos Questionários Discentes         Sistema de fomento         Sistema de Informação da Extensão         Sistema Perfil         UFMG Conhecimento e Cultura: Trabalhos |

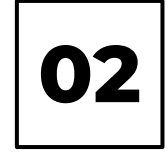

### Após acessar o SIEX, o coordenador deve, ir em Minhas Ações de Extensão no menu à esquerda e selecionar o registro já existente do Evento ou Curso

| SIEX                                                                     | Sistema de Informação da Extensão                                                                                                    |                                                                                         |                                                                               | PROEX UFMG<br>Pró-reitoria de Extensão            |          |
|--------------------------------------------------------------------------|----------------------------------------------------------------------------------------------------|-----------------------------------------------------------------------------------------|-------------------------------------------------------------------------------|---------------------------------------------------|----------|
| UFMG                                                                     | Bem-vindo(a)                                                                                                    |                                                                                         |                                                                               | sair   minha ufmg                                 |          |
| SIEX/UFMG<br>Página Principal                                            | Com este acesso, o servidor do CENEX poderá gerenciar tod<br>opção desejada. Para facilitar a gestão das informações o SIE                     | os os dados das ações de Extensão cadastr<br>X/UFMG disponibiliza relatórios dinâmicos, | radas no SIEX/UFMG relacionados ao seu<br>gráficos e ferramentas de pesquisa. | Centro de Extensão. Basta acessar o menu à esquer | rda e se |
| Ajuda                                                                    | Em caso de dúvida acesse a opção "Contato e Suporte" no m                                                                                      | enu e retornaremos a sua mensagem o mai                                                 | s breve possível.                                                             |                                                   |          |
| Ações de Extensão  Minhas Ações de Extensão  Pesquisar Ações de Extensão | Corta <del>nce com e seu opei</del> r e dedicação para aperfeiçoar cada<br>Statu <mark>r das ações de extensão vinculadas à unidade Fac</mark> | vez mais a Extensão Universitária.                                                      |                                                                               |                                                   |          |
| Aprovar/Reprovar Ação de<br>Extensão                                     | <b>」</b> 1                                                                                                    |                                                                                         |                                                                               |                                                   |          |
| Auditar Ação de Extensão                                                 |                                                                                                    |                                                                                         |                                                                               |                                                   |          |
| Concluir Ação de Extensão                                                |                                                                                                    |                                                                                         |                                                                               |                                                   |          |
| Excluir Ação de Extensão                                                 |                                                                                                    |                                                                                         |                                                                               |                                                   |          |
| Inserir Curso                                                            |                                                                                                    |                                                                                         |                                                                               |                                                   |          |
| Inserir Evento                                                           | Minhas açõe                                                                                                    | s de Extensão                                                                           |                                                                               |                                                   |          |
| Inserir Prestação de Serviço                                             |                                                                                                    |                                                                                         |                                                                               |                                                   |          |
| Inserir Projeto                                                          |                                                                                                    |                                                                                         |                                                                               |                                                   |          |
| Inserir Programa                                                         | Clique sobre a ação                                                                                                    | de Extensão para ver seus dado                                                          | is .                                                                          |                                                   |          |
| Georreferenciamento                                                      |                                                                                                    |                                                                                         |                                                                               |                                                   |          |
| Georreferenciamento                                                      | Ações de Extensão                                                                                                    | sob sua coordenação:                                                                    |                                                                               |                                                   |          |
| Relatórios das Ações de<br>Extensão                                      | Registro                                                                                                    | Acão de Extensão                                                                        | \$                                                                            | Título                                            |          |
| Caracterização - Curso                                                   | 00000                                                                                                    |                                                                                         |                                                                               |                                                   |          |
| Caracterização - Evento                                                  | 00000                                                                                                    | XXXXX                                                                                   | _XXXXX                                                                        |                                                   |          |
| Caracterização - Prestação de<br>Serviço                                 |                                                                                                    |                                                                                         |                                                                               |                                                   |          |
| Unidade e Departamento                                                   |                                                                                                    |                                                                                         |                                                                               |                                                   |          |
| Interdepartamental                                                       |                                                                                                    |                                                                                         |                                                                               |                                                   |          |
| Equipe - Participação dos<br>Alunos                                      |                                                                                                    |                                                                                         |                                                                               |                                                   |          |
| Equipe - Categoria                                                       |                                                                                                    |                                                                                         |                                                                               |                                                   |          |
| Linhan de Eutoneão                                                       |                                                                                                    |                                                                                         |                                                                               |                                                   |          |

## ATUALIZAÇÕES A REALIZAR

Após selecionar o registro já existente do **Evento ou Curso** é possível realizar as atualizações seguintes:

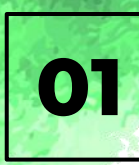

### Atualizar o nome no campo **TÍTULO,** logo abaixo do campo Status

| UFMG                                                                                                    | Bem-vindo(a) sair   minha ufmg                                                                                                    |
|----------------------------------------------------------------------------------------------------|----------------------------------------------------------------------------------------------------|
| SIEX/UFMG                                                                                                    |                                                                                                    |
| ágina Principal                                                                                                    | Projeto - 403192 - Extensão viva: divulgar para Inspirar:                                                                                           |
| uda                                                                                                    |                                                                                                    |
| ões de Extensão                                                                                                    | Descrição Equipe Parcerias Abrangência Ações Vinculadas Resultados Atingidos Histórico                                                              |
| nhas Ações de Extensão                                                                                                    |                                                                                                    |
| squisar Ações de Extensão                                                                                                    | Considerar no preenchimento das datas de inicio e termino todas as atividades da ação de Extensão, incluindo planejamento, execução e encerramento. |
| provar/Reprovar Ação de<br>densão                                                                                                    | Registro: 403192                                                                                                    |
| ditar Ação de Extensão                                                                                                    | Aprovado pelo CENEX em: 18/05/2021                                                                                                    |
| ncluir Ação de Extensão                                                                                                    | 15/05/2021                                                                                                    |
| cluir Ação de Extensão                                                                                                    |                                                                                                    |
| serir Curso                                                                                                    | Status: Ativo                                                                                                    |
| serir Evento                                                                                                    | * Título:                                                                                                    |
| serir Prestação de Serviço                                                                                                    |                                                                                                    |
| serir Projeto                                                                                                    | * Data de início:                                                                                                    |
| serir Programa                                                                                                    | 1/07/2018 término: 31/12/2026 identificar ofertas, termos contratuais ou parcerias específicas.                                                     |
| eorreferenciamento                                                                                                    |                                                                                                    |
| orreferenciamento                                                                                                    | Data da última aprovação pelo Órgão Competente:                                                                                                    |
| latórios das Ações de<br>tensão                                                                                                    | 13/00/2018                                                                                                    |
| and the star of the start of the start of th | Óraão Competente:                                                                                                    |

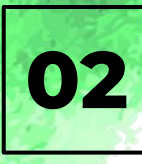

Alterar a data no campo **PREVISÃO DE TÉRMINO. Atenção:** a Data de Início não se altera e as datas exatas de realização são registradas no campo **REALIZAÇÕES/TURMAS.** 

|                                      |                                                 |                                                                    | Proventiona de Exter                |
|--------------------------------------|-------------------------------------------------|--------------------------------------------------------------------|-------------------------------------|
| UFMG                                 | Bem-vindo(a)                                    |                                                                    | sair   minha ufmg                   |
| SIEX/UFMG                            |                                                 |                                                                    |                                     |
| Página Principal                     | Projeto - 403192 - Extensão Viva: divulgar      | ara inspirar!                                                      |                                     |
| Ajuda                                |                                                 |                                                                    |                                     |
| Ações de Extensão                    | Descrição Equipe Parcerias Abrangência          | Ações Vinculadas Resultados Atingidos Histórico                    |                                     |
| Minhas Ações de Extensão             |                                                 |                                                                    |                                     |
| Pesquisar Ações de Extensão          | Considerar no preenchimento das datas de inic   | o e término todas as atividades da ação de Extensão, incluindo pla | nejamento, execução e encerramento. |
| Aprovar/Reprovar Ação de<br>Extensão | Registro:                                       | 403192                                                             |                                     |
| Auditar Ação de Extensão             | Aprovado pelo CENEX em:                         | 18/05/2021                                                         |                                     |
| Concluir Ação de Extensão            | · · · · · · · · · · · · · · · · · · ·           | 15/05/2021                                                         |                                     |
| Excluir Ação de Extensão             |                                                 |                                                                    |                                     |
| Inserir Curso                        | Status:                                         | Ativo                                                              |                                     |
| Inserir Evento                       | * Títula                                        |                                                                    |                                     |
| Inserir Prestação de Serviço         | - Intuio:                                       |                                                                    | 4                                   |
| Inserir Projeto                      | * Data de início:                               | Previção de                                                        | L                                   |
| Inserir Programa                     |                                                 | 01/07/2018 • receised de 31/12/2026 •                              |                                     |
| Georreferenciamento                  |                                                 | ``````````````````````````````````````                             | 4                                   |
| Georreferenciamento                  | Data da última aprovação pelo Órgão Competente: | 10/15/10040                                                        |                                     |
| Relatórios das Ações de<br>Extensão  | Data da ditina aprovação pelo orgão competente. | 19/06/2018                                                         |                                     |
| Caracterização - Curso               | Órgão Competente:                               | Congregação 🗸 🤡                                                    |                                     |
|                                      |                                                 |                                                                    | 12 16 18 19 19 19                   |

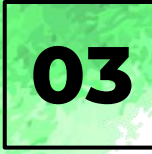

# Inserir resultados alcançados na edição ou turma anterior na aba **RESULTADOS ATINGIDOS;**

|                                      | -                                            | Prò-reitona de Exter                                                                                            |
|--------------------------------------|----------------------------------------------|----------------------------------------------------------------------------------------------------|
| UFMG                                 | Bem-vindo(a)                                 | sair   minha ufmg                                                                                               |
| SIEX/UFMG                            | Draiata 402402 Externação vivos divula       |                                                                                                    |
| Página Principal                     | Projeto - 403192 - Extensão viva: divuig     | jar para inspirar!                                                                                              |
| Ajuda                                |                                              |                                                                                                    |
| Ações de Extensão                    | Descrição Equipe Parcerias Abrangên          | ncia Ações Vinculadas Resultados Atingidos Hi                                                                   |
| Minhas Ações de Extensão             |                                              |                                                                                                    |
| Pesquisar Ações de Extensão          | Considerar no preenchimento das datas de     | início e término todas as atividades da ação de Extensão, incluindo planejamento, execução e encerramento.      |
| Aprovar/Reprovar Ação de<br>Extensão | Registro:                                    | 403192                                                                                                    |
| Auditar Ação de Extensão             | Aprovado pelo CENEX em:                      | 18/05/2021                                                                                                    |
| Concluir Ação de Extensão            |                                              | 15/05/2021                                                                                                    |
| Excluir Ação de Extensão             |                                              |                                                                                                    |
| Inserir Curso                        | Status:                                      | Ativo                                                                                                    |
| Inserir Evento                       | * T/tulo                                     |                                                                                                    |
| Inserir Prestação de Serviço         |                                              |                                                                                                    |
| Inserir Projeto                      | * Data de início:                            |                                                                                                    |
| Inserir Programa                     |                                              | 01/07/2018 01/12/2026 11/12/2026                                                                                |
| Georreferenciamento                  |                                              |                                                                                                    |
| Georreferenciamento                  | Data da última aprovação pelo Órgão Competen | ta: O                                                                                                    |
| Relatórios das Ações de<br>Extensão  | Data da utima aprovação pelo orgão competent |                                                                                                    |
| Caracterização - Curso               | Órgão Competente:                            | Congregação 🗸 🥝                                                                                                 |
|                                      | 1                                            | the formation of the second second second second second second second second second second second second second |

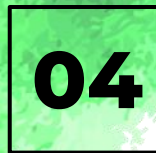

Inserir as novas datas de realização do Evento ou Curso no campo REALIZAÇÕES ou TURMAS que se encontra no final daaba Descrição, sem excluir as datas das edições anteriores;

### INFORMAÇÕES ESPECÍFICAS

#### Infra-estrutura física:

Auditório - Escola de da UFMG

Programação

Horário Programação Palestrante (s) 14h - 14h30 Abertura 14h30 - 15h Palestra - Prof. - Escola de 15h - 15h30 Palestra - Passos para a interação Profa. - Escola de 15h30 - 16h Palestra - Projeto Profa. - Faculdade de 16h - 16h:30 Interação 16h30 - 17h Café com prosa

#### Realizações

| Data Início | Data Término | Início Inscrição | Término Inscrição |
|-------------|--------------|------------------|-------------------|
| 13/11/2018  | 13/11/2018   | 25/10/2018       | 13/11/2018        |
| 31/05/2017  | 31/05/2017   | 02/05/2017       | 30/05/2017        |
| 24/08/2016  | 24/08/2016   | 01/08/2016       | 23/08/2016        |

Local de inscrição:

https://medicina.ufmg.br/extensaosaude/

| Gratuito para o público: | Sir |
|--------------------------|-----|
| Público estimado/vagas:  | 80  |

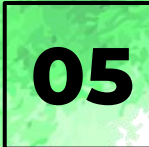

## Alterar os demais campos, se necessário

|                                      | Pro-reitona de Exter                                                                                                    |   |
|--------------------------------------|----------------------------------------------------------------------------------------------------|---|
| UFMG                                 | Bem-vindo(a) sair   minha ufmg                                                                                                    |   |
| SIEX/UFMG                            |                                                                                                    |   |
| Página Principal                     | Projeto - 403192 - Extensão viva: divulgar para inspirar:                                                                                           |   |
| Ajuda                                |                                                                                                    |   |
| Ações de Extensão                    | Descrição Equipe Parcerias Abrangência Ações Vinculadas Resultados Atingidos Histórico                                                              |   |
| Minhas Ações de Extensão             |                                                                                                    |   |
| Pesquisar Ações de Extensão          | Considerar no preenchimento das datas de início e término todas as atividades da ação de Extensão, incluindo planejamento, execução e encerramento. |   |
| Aprovar/Reprovar Ação de<br>Extensão | Registro: 403192                                                                                                    |   |
| Auditar Ação de Extensão             | Aprovado pelo CENEX em: 18/05/2021                                                                                                    |   |
| Concluir Ação de Extensão            | 15/05/2021                                                                                                    |   |
| Excluir Ação de Extensão             |                                                                                                    |   |
| Inserir Curso                        | Status: Ativo                                                                                                    |   |
| Inserir Evento                       |                                                                                                    |   |
| Inserir Prestação de Serviço         | ~ Indio:                                                                                                    |   |
| Inserir Projeto                      | * Data de início:                                                                                                    |   |
| Inserir Programa                     | 01/07/2018 V Previsad de 31/12/2026                                                                                                    |   |
| Georreferenciamento                  |                                                                                                    |   |
| Georreferenciamento                  | Data da última aprovação polo Órgão Competentes                                                                                                    |   |
| Relatórios das Ações de<br>Extensão  |                                                                                                    | 1 |
| Caracterização - Curso               | Órgão Competente: Congregação 🗸 🥝                                                                                                    |   |
|                                      | The formation of the second second second second second second second second second second second second second                                     |   |

# CONSIDERAÇÕES

Novas edições dentro desse período de validade devem ser apenas atualizadas no Sistema Siex, sem necessidade de aprovação departamental.

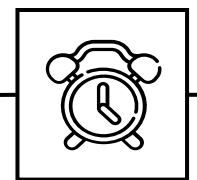

A validade da aprovação de Evento e Curso de extensão pelo Departamento é de 5 (cinco) anos. Somente após este período, é necessário que seja renovada a aprovação e enviada ao Cenex.

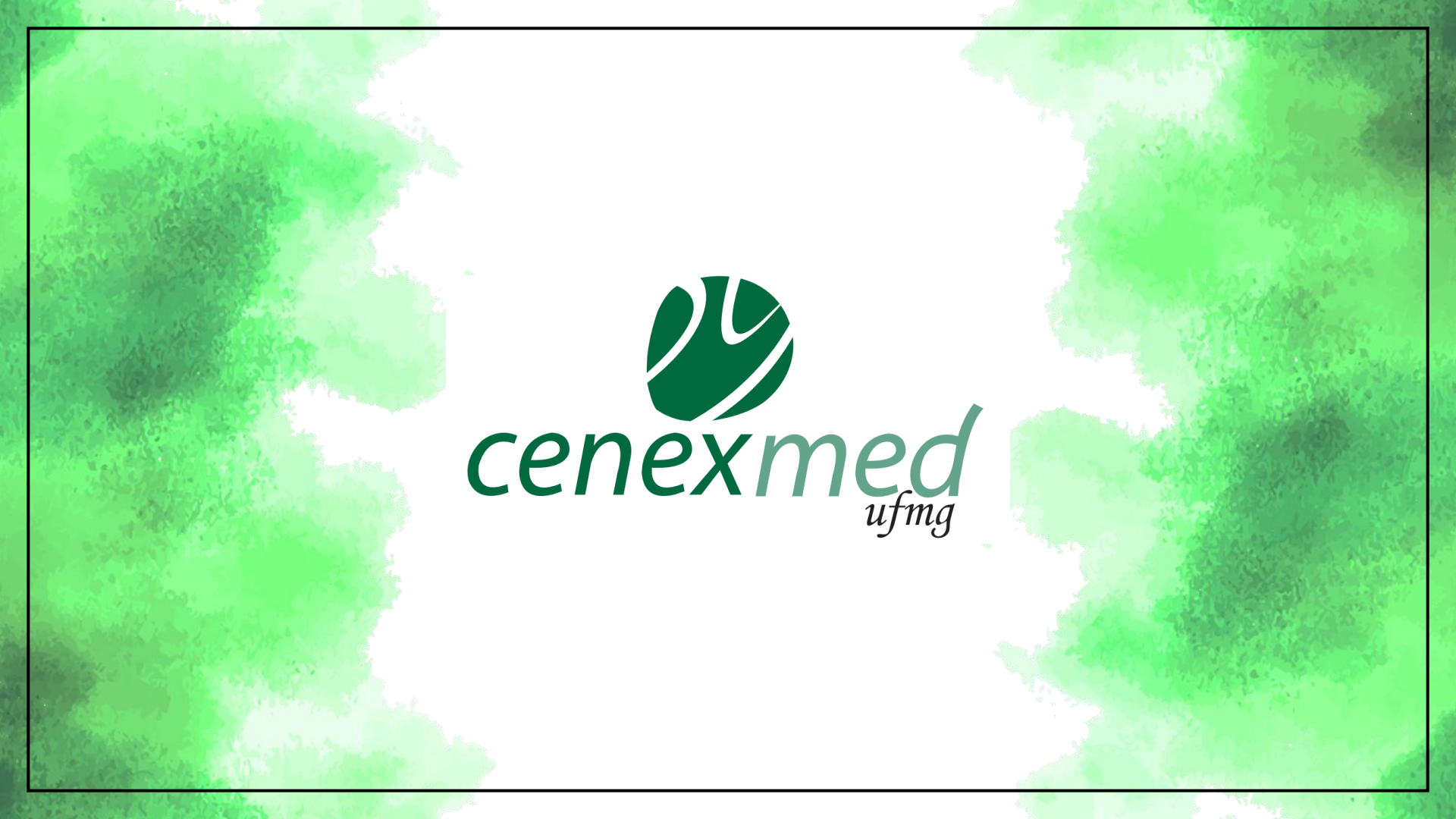